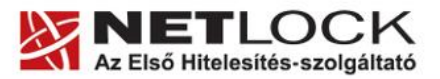

www.netlock.hu

 $1_{(13)}$ 

# Tanúsítvány létrehozása **Oberthur kártyára és Oberthur SIM** termékre

Windows XP, Vista és Windows 7 operációs rendszeren

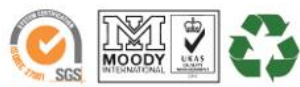

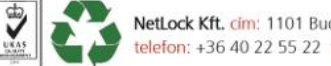

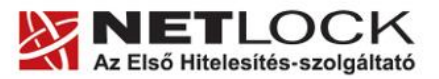

www.netlock.hu

2(13)

# 1. Tartalomjegyzék

| 1.   | Tartalomjegyzék                                                       | 2  |
|------|-----------------------------------------------------------------------|----|
| 2.   | Bevezető                                                              | 3  |
| 3.   | Tanúsítvány igénylése                                                 | 4  |
| 3.1. | Minősített tanúsítvány igénylése                                      | 4  |
| 3.2. | Nem minősített tanúsítvány igénylése új eszközre (Csomagok igénylése) | 4  |
| 3.3. | Nem-minősített tanúsítvány igénylése meglévő eszközre                 | 4  |
| 4.   | AuthentIC Manager szoftver frissítése, ha szükséges                   | 5  |
| 4.1. | Friss telepítő csomag letöltése                                       | 5  |
| 4.2. | Friss verzió telepítése                                               | 5  |
| 5.   | Nem-minősített tanúsítvány igénylése meglévő eszközre                 | 6  |
| 5.1. | Teendők a Belépési nyilatkozattal                                     | 10 |
| 6.   | Tanúsítvány feltöltése                                                | 11 |
| 6.1. | Értesítés                                                             | 11 |
| 6.2. | Tanúsítvány letöltése a Netlock rendszeréből                          | 11 |
| 6.3. | Tanúsítvány feltöltése kártyára és Oberthur SIM termékre              | 12 |
| 7.   | Függelék A - Régi AuthentIC Manager eltávolítása                      | 13 |

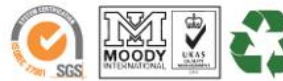

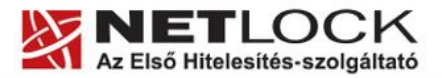

www.netlock.hu

Elektronikus aláírás | Időbélyegzés | e-Számlázás | e-Archiválás | PKI tanácsadás és rendszerintegráció

Bevezető 2.

Ennek a tájékoztatónak az a célja, hogy az Oberthur kártyájára és Oberthur SIM termékére a tanúsítvány létrehozása, egyszerűbben, az eszköz visszajuttatása nélkül is elvégezhető legyen.

Kérjük, olvassa el figyelmesen, és kövesse a leírtakat.

Amennyiben bármilyen kérdése van vagy problémája támad, Ügyfélszolgálatunk az (40) 22-55-22 telefonszámon, az info@netlock.hu e-mail címen vagy személyesen a 1101 Budapest, Expo tér 5-7. szám alatt munkanapokon 9 és 17 óra között készséggel áll rendelkezésére.

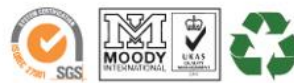

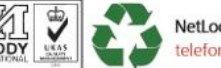

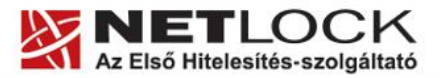

www.netlock.hu

Elektronikus aláírás | Időbélyegzés | e-Számlázás | e-Archiválás | PKI tanácsadás és rendszerintegráció

## 3. Tanúsítvány igénylése

A tanúsítvány igénylése során lehetősége van választani, hogy minősített vagy nem-minősített (fokozott) tanúsítvány igényel.

A fő különbségek:

- A minősített aláíró tanúsítvánnyal teljes bizonyító erejű magánokiratot, míg nemminősített tanúsítvánnyal csak magánokiratot hozhat létre.
- Minősített tanúsítvány esetén a kulcsgenerálást kollégáink végzik.
- Fokozott tanúsítvány esetén a következők lehetségesek:
  - A kulcsot meglévő eszközre saját magunk generáljuk.
  - o Megrendeljük a tanúsítványt és az eszközt együtt.

# 3.1. Minősített tanúsítvány igénylése

Amennyiben **első alkalommal igényelne minősített tanúsítványt**, úgy technikai lépések végrehajtása nem szükséges, csak a minősített tanúsítvány megrendelőlapjának kitöltése és a szükséges iratok megküldésére van szükség, a többit kollégáink intézik.

A legfontosabb információkat és a megrendelő lapot itt találhatja meg:

http://www.netlock.hu/html/minositett.html

Az eszköz megérkezése után szükséges a kezelő szoftverek telepítése (ha még nem történt meg), és az üzembe helyezési lépések végrehajtása.

Amennyiben Ön már korábban rendelkezett cégünk által kiadott minősített tanúsítvánnyal, akkor a korábbi tanúsítványt tartalmazó eszközt (Oberthur chipkártya vagy token) szíveskedjen eljuttatni cégünk irodájába (1101 Budapest, Expo tér 5-7.) személyesen, megbízottal vagy postai úton, és várja visszajelzésünket.

## 3.2. Nem minősített tanúsítvány igénylése új eszközre (Csomagok igénylése)

Amennyiben nem minősített tanúsítványra van szüksége, és ehhez eszközt is kíván igényelni, úgy célszerű a felhasználás céljának megfelelő csomagot választani a <u>www.netlock.hu</u> főoldalán lévő **Termékek, hitelesítési megoldások** menüpontban található csomagok közül.

A csomagok az egyes gyakori céloknak megfelelően vannak összeállítva. Önnek csupán ki kell választania a megfelelőt, és a kitöltött megrendelőlap és a szükséges iratok megküldését követően várja meg kollégáink visszajelzését.

Az eszköz megérkezése után szükséges a kezelő szoftverek telepítése (ha még nem történt meg), és az üzembe helyezési lépések végrehajtása.

## 3.3. Nem-minősített tanúsítvány igénylése meglévő eszközre

Amennyiben az eszközre önállóan kíván kulcsot generálni, a Nem-minősített tanúsítvány igénylése fejezet lépéseit kell végrehajtania. Tanúsítvány kiadás után szükséges a kezelő szoftverek telepítése (ha még nem történt meg) és az üzembe helyezési lépések végrehajtása.

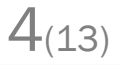

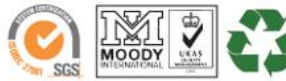

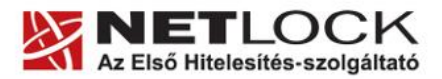

www.netlock.hu

5(13)

## 4. AuthentIC Manager szoftver frissítése, ha szükséges

Annak érdekében, hogy tanúsítványait akadály nélkül tudja használni, szükséges az AuthentIC Manager program legfrissebb verziójának telepítése. Amennyiben az alábbi lépéseket figyelmesen követi, a szoftver újratelepítése nem fog problémát okozni.

## Fontos!

Ahhoz, hogy a szoftver újratelepítését el tudja végezni, feltétlenül "rendszergazdai" jogosultságokkal kell rendelkeznie az adott számítógépen. A rendszergazdai jogosultság az AuthentIC Manager újratelepítése kapcsán azt jelenti, hogy Ön képes a számítógépére szoftvereket telepíteni.

# 4.1. Friss telepítő csomag letöltése

- 1. Indítson el egy internet böngésző programot (pl.: Internet Explorer, Mozilla Firefox).
- 2. Menjen el weboldalunkra a http://www.netlock.hu címre.
- 3. A bal oldali menüsorban keresse meg a Terméktámogatás / Letöltések menüpontot és kattintson rá.
- 4. A megjelenő oldalon a "Chipkártyán, tokenen tárolt tanúsítványok" menü alatt keresse meg az "Oberthur chipkártya, token" szekciót, amin belül kattintson az ott található <u>Telepítő csomag letöltése</u> linkre.
- 5. A felugró ablakban válassza a Mentés (Save) gombot, majd adja meg a helyet, ahová le szeretné menteni a fájlt (pl.: Asztal Desktop). Ha befejeződött a szoftver letöltése, bezárhatja az internetböngészőjét.

# 4.2. Friss verzió telepítése

- 1. A honlapunkról letöltött telepítő fájlt futtassa. A telepítés automatikusa végbemegy, több ablak is megjelenhet, majd eltűnhet, ezekbe nem szükséges beavatkoznia. A telepítés sikeres végbemeneteléről értesítő üzenetet kap a telepítés végén.
- 2. Javasoljuk, hogy a telepítést követően indítsa újra a számítógépet.

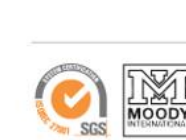

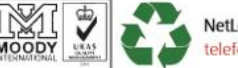

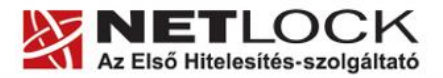

www.netlock.hu

## 5. Nem-minősített tanúsítvány igénylése meglévő eszközre

Abban az esetben, ha Ön már korábban rendelkezett megfelelő eszközzel, lehetősége van arra, hogy az új igénylés során a kulcsokat az eszközre tudja generálni.

Ehhez az alábbi lépések végrehajtása szükséges:

- 1. Kérjük, helyezze be a kártyát a kártya olvasóban, Oberthur SIM esetén csatlakoztassa azt a számítógéphez.
- 2. Látogasson el **Internet Explorer** böngészővel a <u>www.netlock.hu</u> oldalra, majd jelentkezzen be a Nem minősített rendszerbe.
- 3. A megjelenő ablakban a bal oldali menüben kattintson a Tanúsítványok, majd az Új kérelem beadása menüpontra.

|                                                | DCK                                                                                               |                                                                                        |
|------------------------------------------------|---------------------------------------------------------------------------------------------------|----------------------------------------------------------------------------------------|
| email: info@netlock.hu                         |                                                                                                   |                                                                                        |
| tel: (40) 225522                               |                                                                                                   |                                                                                        |
|                                                | Információk                                                                                       | Tanúsítványkiadók                                                                      |
| Információk                                    | The same of the second of the                                                                     |                                                                                        |
| Céginformáció                                  | Információk és anyagok a tanúsítványok                                                            | A NetLock tanúsítványkiadók tulajdonságai,                                             |
| Aflista<br>Tamúsítványthiadás                  | rezeleserol, a nyilvanos kulosu titkositasrol,<br>ovakran feltett kérdések (FAQ), céginformációk. | tanúsítványai és a kladok altal visszavont<br>tanúsítványok listái.                    |
| Tanusitvanykiauas<br>Grzakran feltett kérdések | ***********                                                                                       |                                                                                        |
| Dokumentumok                                   | o.::                                                                                              | -                                                                                      |
|                                                | Sajat adatok                                                                                      | Tanusitvanyok                                                                          |
| Tanúsítványkiadók                              | –<br>Regi <del>szt</del> rációs adatbázishoz való hozzáférés.                                     | Tanúsítvány adatbázishoz való hozzáférés. Új                                           |
| Saját adatok                                   | Kapcsolódó szervezetek és szerverek felvétele,<br>saját és kacsolódo regisztrációk adatmódosítása | tanúsítvány iránti igény benyújtása, kérelmek<br>státuszának ellenőrzése. hitelesített |
| Személy (ügyfél) adatok                        |                                                                                                   | tanúsítványok letöltése és visszavonása.                                               |
| Kapcsolódó regisztrációk                       |                                                                                                   |                                                                                        |
| Új szervezet regisztrációja                    |                                                                                                   |                                                                                        |
| Új szerver regisztrációja                      |                                                                                                   |                                                                                        |
| Időbélyeg statisztika                          | Kijelentkezés                                                                                     |                                                                                        |
| Talalati lista konfiguráció                    | 17 <u>-</u>                                                                                       | 2                                                                                      |
|                                                | A bejelentkezett felhasználó<br>a menüpontot, hogy más                                            | kijelentkezése. Használja ezt<br>ne tudjon az ön jogaival                              |
| Új kérelem beadása                             | visszaélni.                                                                                       |                                                                                        |
| Beadott kérelmek                               |                                                                                                   |                                                                                        |
| Kiadott tanúsítványok                          | © 1997-2012 NetLock Ki                                                                            | t. Minden jog fenntartva.                                                              |
| Kijelentkezés                                  |                                                                                                   |                                                                                        |
| Vissza Főznerü Előre                           |                                                                                                   |                                                                                        |

- 4. A következő ablakban az SHA-256 tanúsítványkérelem beadása opciót válassza.
- 5. A megjelenő ablakban a megfelelő szekcióban válassza ki az Aláíró tanúsítvány pontot, majd ellenőrizze, hogy alul a "Kulcsgenerálás böngészőből" opció van-e kiválasztva és nyomja meg a Tanúsítványkérelem gombot.

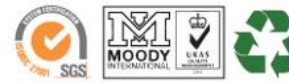

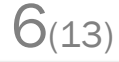

www.netlock.hu

6. A következő ablakban ki kell töltenie megfelelően a megjelenő táblázatot.

## Figyelem!

Az itt található mezők közül értelemszerűen a választott típusnak megfelelőket kell kitöltenie! Személyes tanúsítványban nem kell kitöltenie a szervezet, illetve szervezeti egység mezőket.

| Név (CN):                                 | Varga Viktor                                 |
|-------------------------------------------|----------------------------------------------|
| Országkód (C):                            | HU                                           |
| A szervezet székhelye szerinti város (L): | Budapest                                     |
| Szervezet (O)*:                           | Maci Laci Bt.                                |
| Szervezeti egység (OU)*:                  | Dokumentációs egység                         |
| Elektronikus cim:                         | macilaci@macilaci.hu                         |
| Kriptográfiai szolgáltató:                | Oberthur Card Systems Cryptographic Provider |
| Tanúsítványkiadó:                         | NetLock Expressz (Class C) Tanusitvanykiado  |
| Felhasználás:                             | Általános hitelesítésszolgáltatás 🔽          |
| Tanúsítvány gyorsított kibocsátása:       | Szolgáltatás díja                            |
| Mobil regisztrációs szolgáltatás:         | Szolgáltatás díja                            |

#### Név (CN)

A személyi igazolványban szereplő pontos

név (nem módosítható mező, az ügyfélmenü "Név" mezőjében megadott adat kerül beírásra).

## Város (L)

Személyes tanúsítvány esetén a személy lakóhelye (lakcímkártya állandó lakcím) munkatársi tanúsítvány esetében a szervezet székhelye szerinti város.

#### Szervezet (O)

A cégkivonatban (alapító okiratban) szereplő pontos név.

#### Szervezeti egység (OU)

A szervezeten belüli egység, osztály, részleg neve kerülhet ide. (Nem kötelezően kitöltendő mező!)

### Elektronikus cím

Egy olyan élő e-mail cím, amelyiket a tanúsítványban szerepeltetni kívánja.

Kriptográfiai szolgáltató

Itt az Oberthur Card Systems Cryptographic Provider opciót kell választania.

#### Promóciós kód: - - -

Tanúsítványkiadó

Itt választhatja ki a tanúsítványkiadó osztályát.

Például: "NetLock Expressz Eat. (Class C Legal) Tanúsítványkiadó".

#### Felhasználás

Válasszon értelemszerűen (ha nem talál megfelelőt, akkor az Általános... opciót).

#### Gyorsított kibocsátás

Ha gyorsított kibocsátást kér, akkor ezt jelölje. Ez esetben a kiadás az ellenérték beérkezés előtt is megtörténhet. Ennek a szolgáltatásnak felára van, amelynek mértékéről az alábbi oldalon tájékozódhat: <u>http://www.netlock.hu/html/ar.html#opt</u>

### Mobil regisztrációs szolgáltatás

Amennyiben személyes megjelenés szükséges az adott tanúsítvány osztályban, kérhető, hogy a kollégáink keressék fel Önt. Ennek a szolgáltatásnak felára van, amelynek mértékéről az alábbi oldalon tájékozódhat: http://www.netlock.hu/html/ar.html#opt

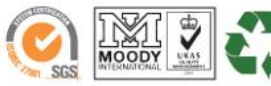

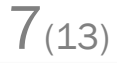

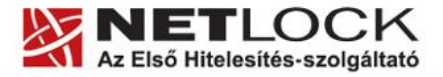

www.netlock.hu

A táblázat helyes és értelemszerű kitöltése után kattintson a "Kulcsgenerálás" gombra.

- 7. Az esetlegesen előugró (biztonsági beállítástól függő) biztonsági figyelmeztetés ablakban nyomja meg a Tovább, Igen vagy Yes gombot.
- 8. Ez után, ha a kártyája az olvasóba van helyezve, ill. az Oberthur SIM termék a számítógéphez van csatlakoztatva, akkor a rendszer annak PIN-kódja után érdeklődik, amíg nem kerül az eszköz csatlakoztatásra, addig várni fog a behelyezésig, kérjük, helyezze be azt.

## Figyelem! A kulcsgenerálás eltarthat pár percig is.

9. A következő ablakban válassza ki a szimpatikus fizetési módot, majd nyomja meg a Fizetési mód kiválasztásal gombot.

| Válasszon a fizetési módok közül: | Fizetési módok 🔹           |  |
|-----------------------------------|----------------------------|--|
|                                   | Fizetési módok             |  |
| Fizetési mód kivála               | Átutalás díjbekérő alapján |  |
|                                   | Átutalás számla alapján    |  |
|                                   | Bankkártya                 |  |

10. A következő ablakban töltse ki számlázási adatokat.

#### Kérem adja meg a a számlázási címet!

| Megrendelő neve: | Maci Laci Bt.                      |
|------------------|------------------------------------|
|                  | Város: Budapest                    |
| Megrendelő címe: | Utca, házszám: Yellowstone park 1. |
|                  | Irányítószám: 1111                 |

#### Amennyiben a postacím különbözik a számlázási címtől, kérjük adja meg postázási adatait!

| Címzett neve, megnevezése: |                                     |
|----------------------------|-------------------------------------|
| Postázási cím:             | Város: Utca, házszám: Irányítószám: |

Kattintson ide és postázzuk Önnek számláját a fent megadott címre, a megadott számla adatokkal:

Számla kérése és Belépési nyilatkozatának on-line elkészítése!

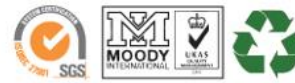

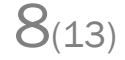

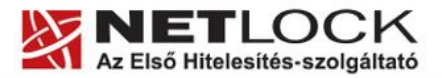

www.netlock.hu

9(13)

11. Ezután a Belépési nyilatkozat elkészítése következik. Az alábbi táblázat mezőit töltse ki helyesen, a vonatkozó iratoknak megfelelően.

| Az Ön adatai                                                                                                    |                                                                                                    |  |
|----------------------------------------------------------------------------------------------------|----------------------------------------------------------------------------------------------------|--|
| Az Ön neve:                                                                                                    | Teszt Elek                                                                                                    |  |
| Az Ön lakcíme:                                                                                                    | Város: Miskolc *<br>Utca,<br>házszám: *<br>Irányítószám: *                                                                                                    |  |
| Az Ön személyi igazolvány<br>száma:                                                                                                    | *                                                                                                    |  |
| Az Ön szervezeten belüli<br>funkciójának megnevezése:                                                                                                    | *                                                                                                    |  |
|                                                                                                    | A Szervezet adatai                                                                                                    |  |
| A szervezet elnevezése:                                                                                                    | *                                                                                                    |  |
| A szervezet cégjegyzékszáma:                                                                                                    | *                                                                                                    |  |
| A szervezet adószáma:                                                                                                    | *                                                                                                    |  |
|                                                                                                    | J                                                                                                    |  |
| A Sze                                                                                                    | rvezet képviselőjének adatai                                                                                                    |  |
| A Szer<br>A szervezet képviseletére<br>jogosult szervély neve:                                                                                                    | vezet képviselőjének adatai                                                                                                    |  |
| A Szer<br>A szervezet képviseletére<br>jogosult szervély neve:<br>A szervezet képviseletére<br>jogosult szervély állandó<br>lakcíme:                                                                                        | Vezet képviselőjének adatai  Város: Város: Város: Város:                                                                                                    |  |
| A Szer<br>A szervezet képviseletére<br>jogosult szernély neve:<br>A szervezet képviseletére<br>jogosult szernély állandó<br>lakcíme:<br>A szervezet képviseletére<br>jogosult szernély szernélyi<br>igazolvány száma:       | Vezet képviselőjének adatai  Város: Város: Város: Víca, házszám: Irányítószám: *                                                                                                    |  |
| A Szer<br>A szervezet képviseletére<br>jogosult személy neve:<br>A szervezet képviseletére<br>jogosult személy állandó<br>lakcíme:<br>A szervezet képviseletére<br>jogosult személy személyi<br>igazolvány száma:<br>Dátum: | Vezet képviselőjének adatai  Város: Város: V |  |

Az adatok beírása után nyomja meg a Belépési nyilatkozatának elkészítése gombot.

- 12. Ekkor egy új ablakban megjelenik a Belépési nyilatkozata, amelyet a tanúsítvány osztályának megfelelő módon írja alá, majd juttassa el a NetLock Kft.-hez.
- 13. Ezután már csak a tanúsítvány kiadására kell várnia.

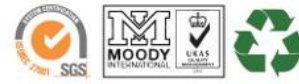

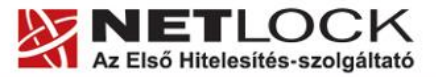

10(13)

Elektronikus aláírás | Időbélyegzés | e-Számlázás | e-Archiválás | PKI tanácsadás és rendszerintegráció

www.netlock.hu

## 5.1. Teendők a Belépési nyilatkozattal

A Belépési nyilatkozatnak kiemelt szerepe van az igénylés vagy megújítás során, mivel elengedhetetlen dokumentum a tanúsítvány tulajdonosának azonosításához! A kinyomtatott Belépési nyilatkozatot a tanúsítvány osztályának megfelelően a következőképpen kell kezelni.

# Expressz tanúsítványkiadók esetén (SHA1 C, SHA 256 CL, SHA256 CNAC) esetén:

Küldje el aláírva a NetLock Kft.-hez faxon az (1) 700-1101-es számra, illetve e-mailen szkennelve a kerelmek@netlock.hu címre.

# Üzleti tanúsítványkiadók esetén (SHA1 B, SHA 256 BL, SHA256 BNAC) esetén:

Tanúsítvány tulajdonosa személyesen írja alá a NetLock regisztrációs munkatársa előtt a 1101 Budapest, Expo tér 5-7. szám alatt ügyfélfogadási időben: hétfőtől péntekig 9 és 17 óra között. Amennyiben erre nincs lehetősége, közjegyző előtt is aláírhatja azt, majd az eredeti hitelesített példányt kérjük a fenti címre megküldeni. Ezen osztály esetében választható a mobil regisztrációs szolgáltatás is, melynek díjszabásáról az alábbi oldalon tájékozódhat: Ennek a szolgáltatásnak felára van, amelynek mértékéről az alábbi oldalon tájékozódhat: http://www.netlock.hu/html/ar.html#opt

# A osztály tanúsítványkiadók esetén (SHA1 A, SHA 256 AL, SHA256 ANAC) esetén:

A Belépési nyilatkozatott ebben az esetben közjegyző előtt kell aláírni egy aláírás hitelesítés keretében. A hitelesített példányt eredetiben küldje el a NetLock címére. (1101 Budapest, Expo tér 5-7.)

## Minősített tanúsítványkiadók esetén (SHA1 QA, SHA 256 Q) esetén:

Tanúsítvány tulajdonosa személyesen írja alá a NetLock regisztrációs munkatársa előtt a 1101 Budapest, Expo tér 5-7. szám alatt ügyfélfogadási időben: hétfőtől péntekig 9 és 17 óra között. Amennyiben erre nincs lehetősége, közjegyző előtt is aláírhatja azt, majd az eredeti hitelesített példányt kérjük a fenti címre megküldeni. Ezen osztály esetében választható a mobil regisztrációs szolgáltatás is, melynek díjszabásáról az alábbi oldalon tájékozódhat: Ennek a szolgáltatásnak felára van, amelynek mértékéről az alábbi oldalon tájékozódhat: http://www.netlock.hu/html/ar.html#opt

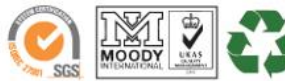

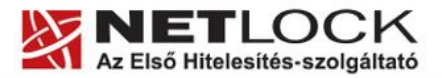

11(13)

Elektronikus aláírás | Időbélyegzés | e-Számlázás | e-Archiválás | PKI tanácsadás és rendszerintegráció

www.netlock.hu

## 6. Tanúsítvány feltöltése

A tanúsítvány kiadása után annak a kártyára töltése is szükséges lehet.

## 6.1. Értesítés

A tanúsítvány kiadásáról értesítést kap a tanúsítványban szereplő e-mail címre. A levél tárgy (subject) mezőjében "Tanúsítványa elkészült" közlés fog szerepelni.

## 6.2. Tanúsítvány letöltése a Netlock rendszeréből

A tanúsítvány letöltésének lépései:

- 1. Látogasson el böngészőjével a <u>www.netlock.hu</u> oldalra, majd jelenkezzen be a fokozott, vagy minősített ügyfélmenübe, annak megfelelően hogy milyen osztályú a kiadott tanúsítványa.
- 2. A bejelentkezés után válassza a Kiadott tanúsítványok menüpontot, és keresse meg a frissen kiadott tanúsítványt.
- 3. A listában az elől található kis háromszögre kattintva kapja meg a tanúsítvány részleteit.

| Kérelmező              | kérelmező neve                                               |
|------------------------|--------------------------------------------------------------|
| Tanúsítványkiadó (CA): | NetLock Minositett Kozjegyzoi (Class QA)<br>Tanusitvanykiado |
| Típus                  | Személyes végfelhasználói                                    |
| Név                    | tanúsítványban szereplő név                                  |
| Országkód              | HU                                                           |
| Város                  | megadott város                                               |
| Megye                  |                                                              |
| Szervezet              |                                                              |
| Egység                 |                                                              |
| Email                  | megadott e-mail cím                                          |
| Státusz                | kiadott                                                      |
| Sorszám                | megújított tanúsítvány sorszáma                              |
| Kiadva                 | 2005.05.06 13:50:48                                          |
| Érvényes               | 2005.05.06 13:50:48-t61<br>2006.05.06 13:50:48-tg            |
| Visszavonva            | -                                                            |
| Ta                     | núsítvány mentés fájlba 💌                                    |

A tanúsítvány letöltését itt kezdeményezheti.

- 4. Az oldal alján található legördülő menüből válassza a "mentés fájlba" pontot és kattintson a Tanúsítvány gombra.
- 5. A felugró ablakban válassza a Mentés (Save) pontot és kattintson az OK gombra. Mentse el a fájlt olyan helyre, ahol később megtalálja.

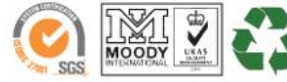

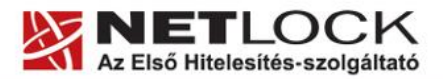

www.netlock.hu

6.3. Tanúsítvány feltöltése kártyára és Oberthur SIM termékre

A tanúsítvány feltöltése kártyatípusonként eltérő. A chipkártya típusát a kártya hátoldalán találja a Processzor1 sorban.

# **OBERTHUR ID-ONE V5.4:**

- 1. Indítsa el a Kiadott tanúsítványok feltöltése programot.
  - Elérhető a C:\Program Files\NetLock Eszközszolgáltatás v1.4\Oberthur\_5.4\_obcertreg mappában található obcertreg.exe állomány futtatásával. (Egyes esetekben a NetLock Eszközszolgáltatás v1.4 mappa a C:\Program Files (x86) mappában található)
- 2. Az első ablakon a tájékoztatás elolvasása után helyezze be a kártyát, vagy csatlakoztassa az Oberthur SIM terméket, majd nyomjon Ok gombot.
- 3. A következő ablakban keresse meg a letöltött tanúsítványát, majd válassza ki azt.
- 4. Amikor a gép kéri, adja meg a PIN kódot.
- 5. A tanúsítvány sikeres feltöltéséről üzenet tájékoztat.

Ezzel a tanúsítvány feltöltése megtörtént.

# Figyelem!

A feltöltés után az eszközt, kártyát ki kell húzni, majd vissza kell helyezni ahhoz, hogy tanúsítvány regisztrálódjon a gépbe és használható legyen.

# **OBERTHUR ID-ONE V7.0:**

- Indítsa el az AWP Manager programot. Elérhető a Start menü -> Programok ->AWP v4 ->AWP Manager útvonalon.
- 2. Jelölje ki az "RSA Key Pair 2048 bits" kezdetű sort.
- 3. Kattintson a lenti sorban a lefele mutató nyílra (a képen pirosan bekeretezve).

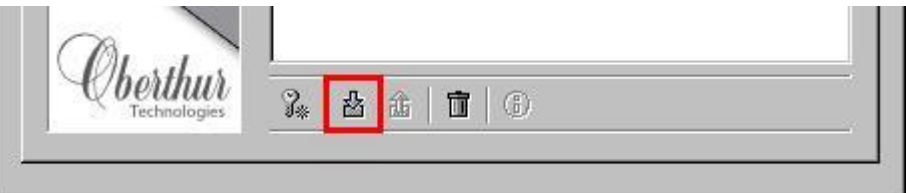

- 4. A következő ablakban keresse meg a letöltött tanúsítványát, majd válassza ki azt.
- 5. A tanúsítvány sikeres feltöltéséről üzenet tájékoztat.

Ezzel a tanúsítvány feltöltése megtörtént.

# Figyelem!

A feltöltés után az eszközt, kártyát ki kell húzni, majd vissza kell helyezni ahhoz, hogy tanúsítvány regisztrálódjon a gépbe és használható legyen.

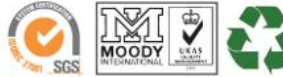

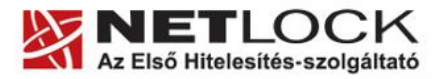

13(13)

Elektronikus aláírás | Időbélyegzés | e-Számlázás | e-Archiválás | PKI tanácsadás és rendszerintegráció

www.netlock.hu

## 7. Függelék A - Régi AuthentIC Manager eltávolítása

- 1. Lépjen be a Vezérlőpultba (ennek módja: Start -> Vezérlőpult vagy Start -> Beállítások -> Vezérlőpult).
- 2. A felnyíló ablakban válassza a Programok telepítése és törlése (Add or Remove programs) pontot (lehetséges, hogy Programok és szolgáltatások vagy Programok módosítása és eltávolítása néven találja meg).
- 3. A felugró ablakban keresse meg a "AuthentIC Manager" vagy "Oberthur Card Systems" sort és kattintson rá.
- 4. Kattintson az aktívvá váló sáv végén található Eltávolítás (Remove) gombra
- 5. A felugró ablakban válassza az Igen (Yes) gombot, amellyel jóváhagyja az eltávolítást.
- 6. **Indítsa újra a számítógépét!** Ezzel megtörtént a szoftver eltávolítása. Az ablakokat bezárhatja.

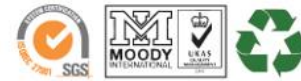